How to use the Campus-Wide Computer System Printers

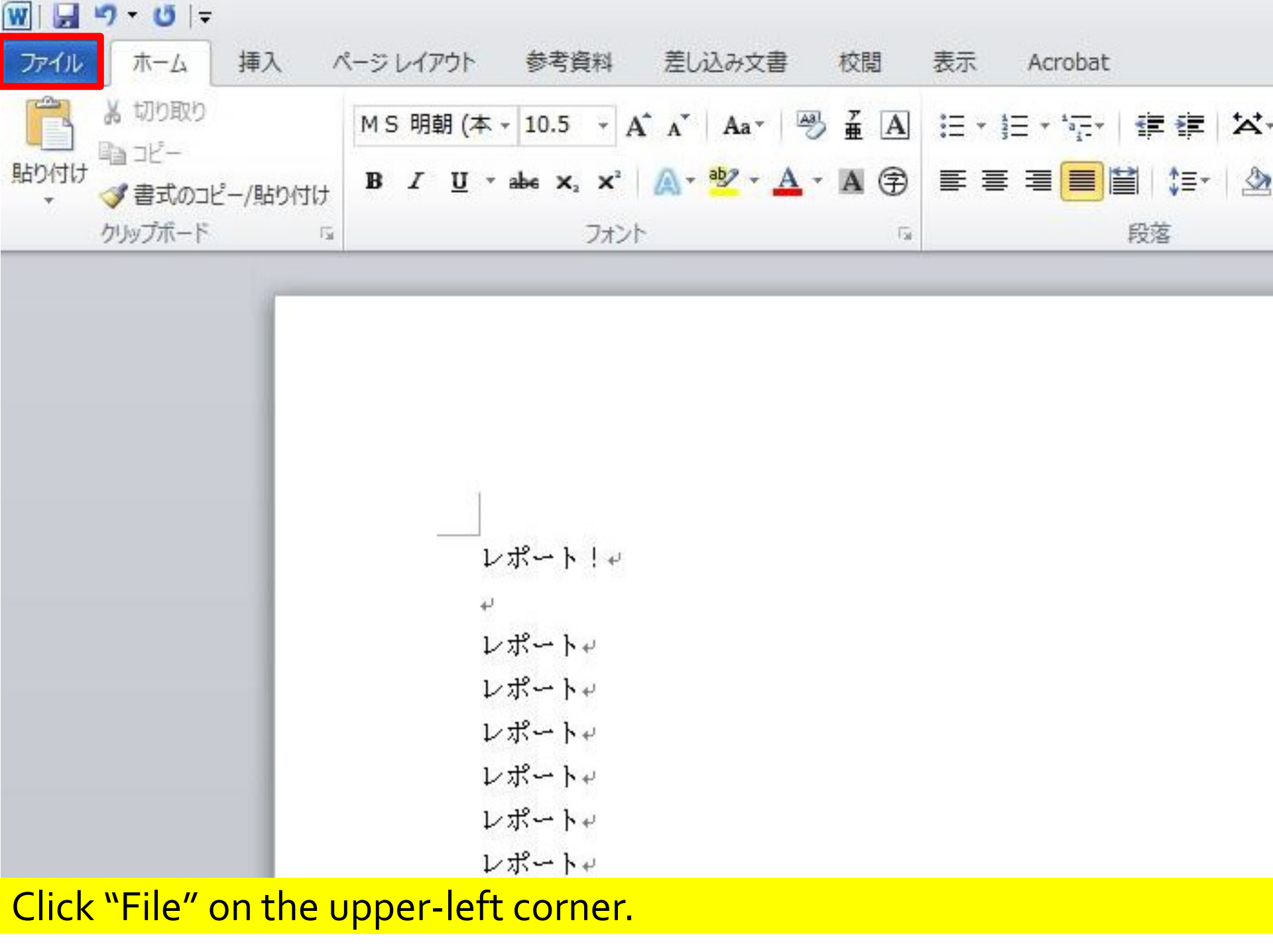

W . . . . . . . .

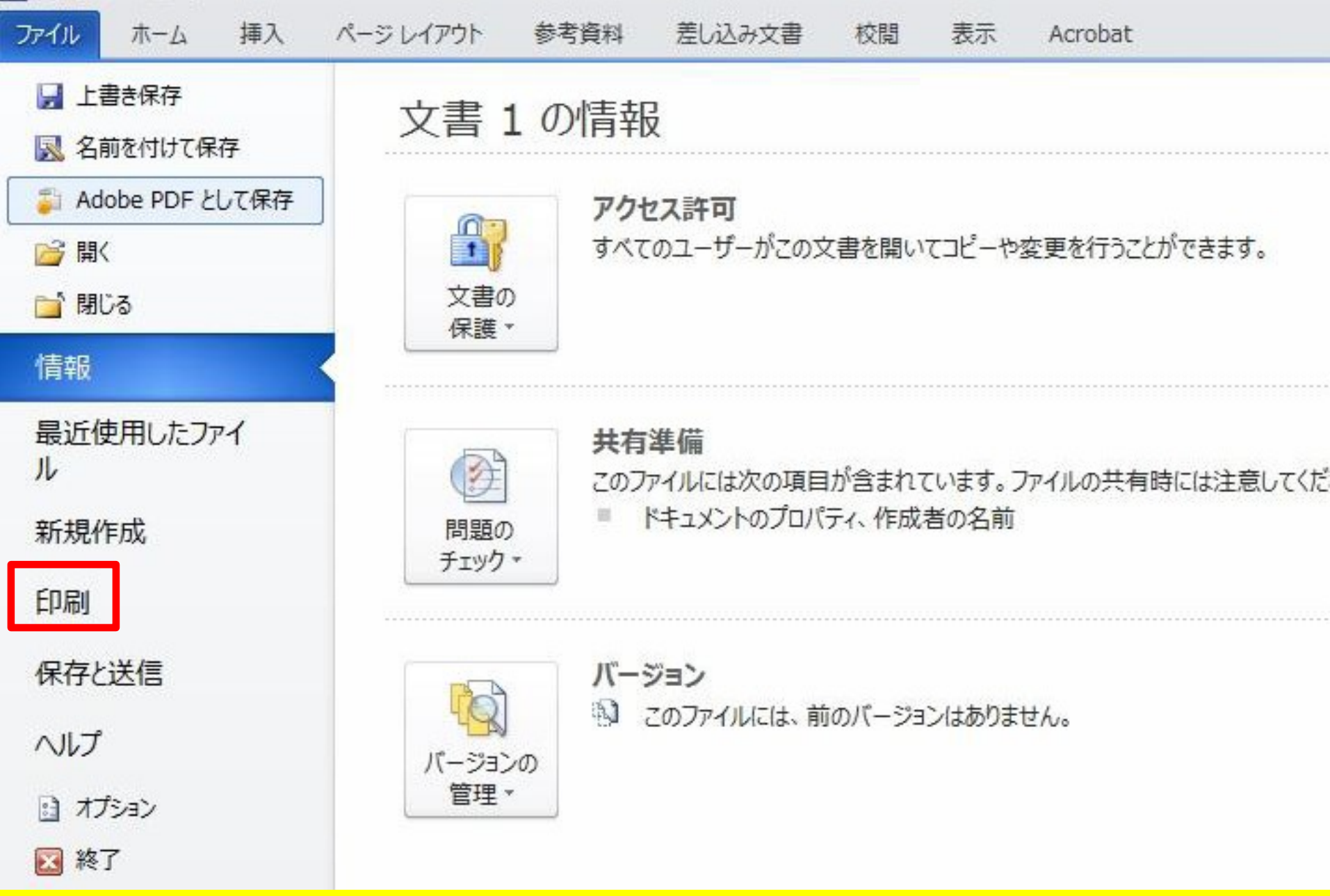

Click「印刷」(Print) on the left side.

| <u>N</u>                                                                                                   |                                                                                         | 文書 1 - Microsoft Word |
|----------------------------------------------------------------------------------------------------|-----------------------------------------------------------------------------------------|-----------------------|
| <ul> <li>プイル ホーム 挿入</li> <li>県 上書き保存</li> <li>風 名前を付けて保存</li> <li>         Adobe PDF として保存     </li> </ul> | ベージレイアウト 参考資料 差し込み文書 校閲 表示 Acrobat           印刷         印刷           印刷         部数: 1 ↓ |                       |
| <ul> <li>一 開じる</li> </ul>                                                                                  | ⊐ຳມ>∕9– 0                                                                               |                       |
| ー<br>情報<br>最近使用したファイ                                                                                       | PRINTER(白黒)<br>準備完了                                                                     | レポート!                 |
| <mark>)</mark> l                                                                                           | フリンターのフロバティ                                                                             | レポート                  |
| 新規作成                                                                                                    | 設定                                                                                      | レホート                  |
|                                                                                                    | □□□ すべてのページを印刷                                                                          | レルート                  |
| 印刷                                                                                                    | ↓ ■」ドキュメント全体を印刷します                                                                      | レポート                  |
| 保存と送信                                                                                                    | ページ:                                                                                    | レポート                  |
|                                                                                                    | 「二」、赤南印刷                                                                                | レポート                  |
| ヘルプ                                                                                                    | ● 毎日日 1 1 1 1 1 1 1 1 1 1 1 1 1 1 1 1 1 1                                               | レポート                  |
| ふ オプション                                                                                                    |                                                                                         | レポート                  |
|                                                                                                    |                                                                                         | レポート                  |
| ▶ 終〕                                                                                                    |                                                                                         | レポート                  |
|                                                                                                    | ₩方向 ▼                                                                                   | レポート                  |
|                                                                                                    |                                                                                         | レボート                  |
|                                                                                                    | A4                                                                                      |                       |
|                                                                                                    | - 210 mm x 296.98 mm                                                                    |                       |
|                                                                                                    | 標準の余白                                                                                   | レホート                  |
|                                                                                                    | □ 左: 30 mm 右: 30 mm                                                                     | レポート                  |
|                                                                                                    | ■ 1ページ/枚 🔹                                                                              | レポート<br>レポート          |
|                                                                                                    |                                                                                         | レポート                  |
|                                                                                                    | ページ設定                                                                                   | レポート                  |
|                                                                                                    |                                                                                         | 1 <del>1</del>        |

### If necessary, choose single side printing or both side printing.

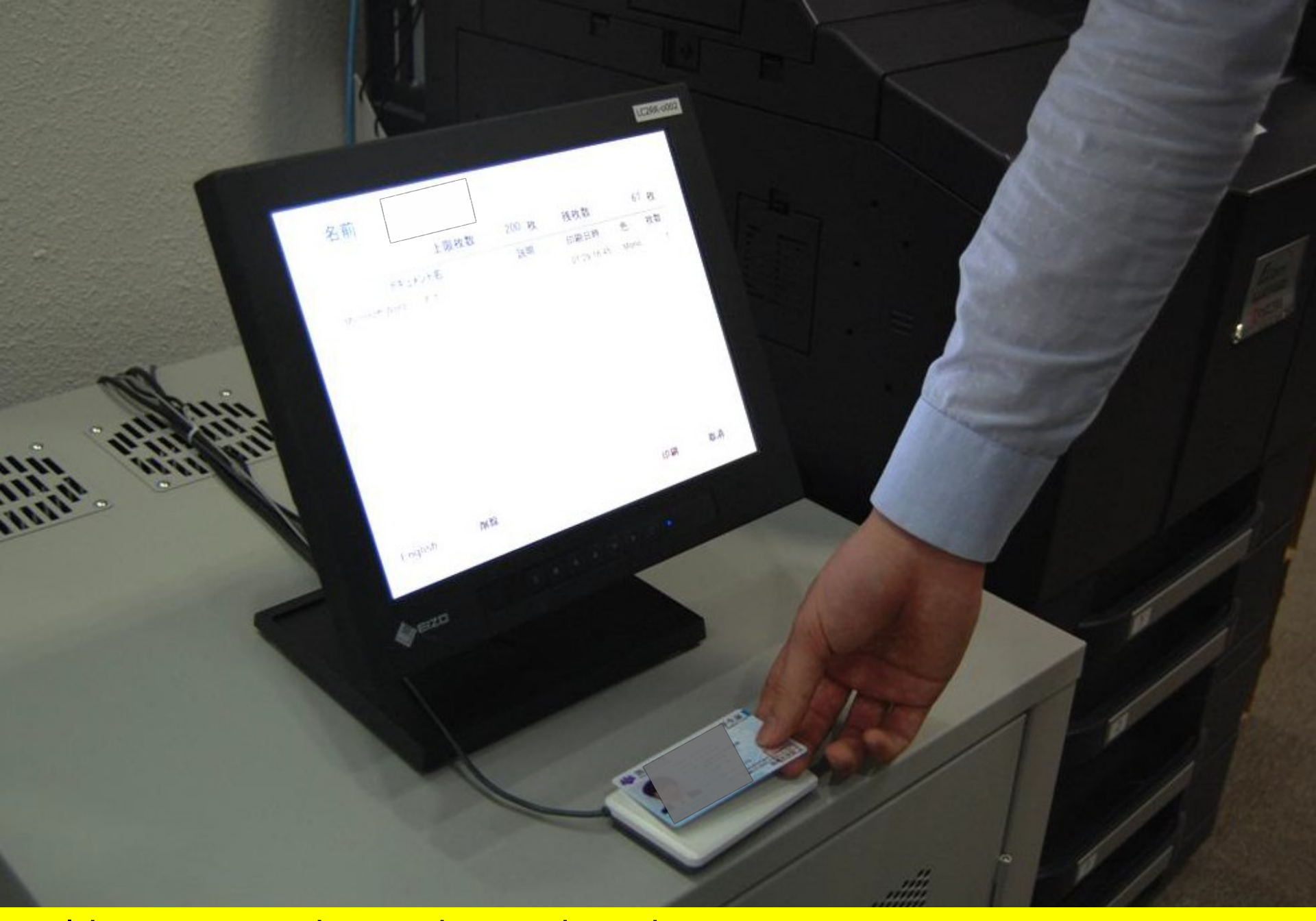

## Hold your ID card over the card reader.

One color page costs as much as five black-and-white pages, so be careful!

#### Select the file you will print.

名前

3.45.75

nº

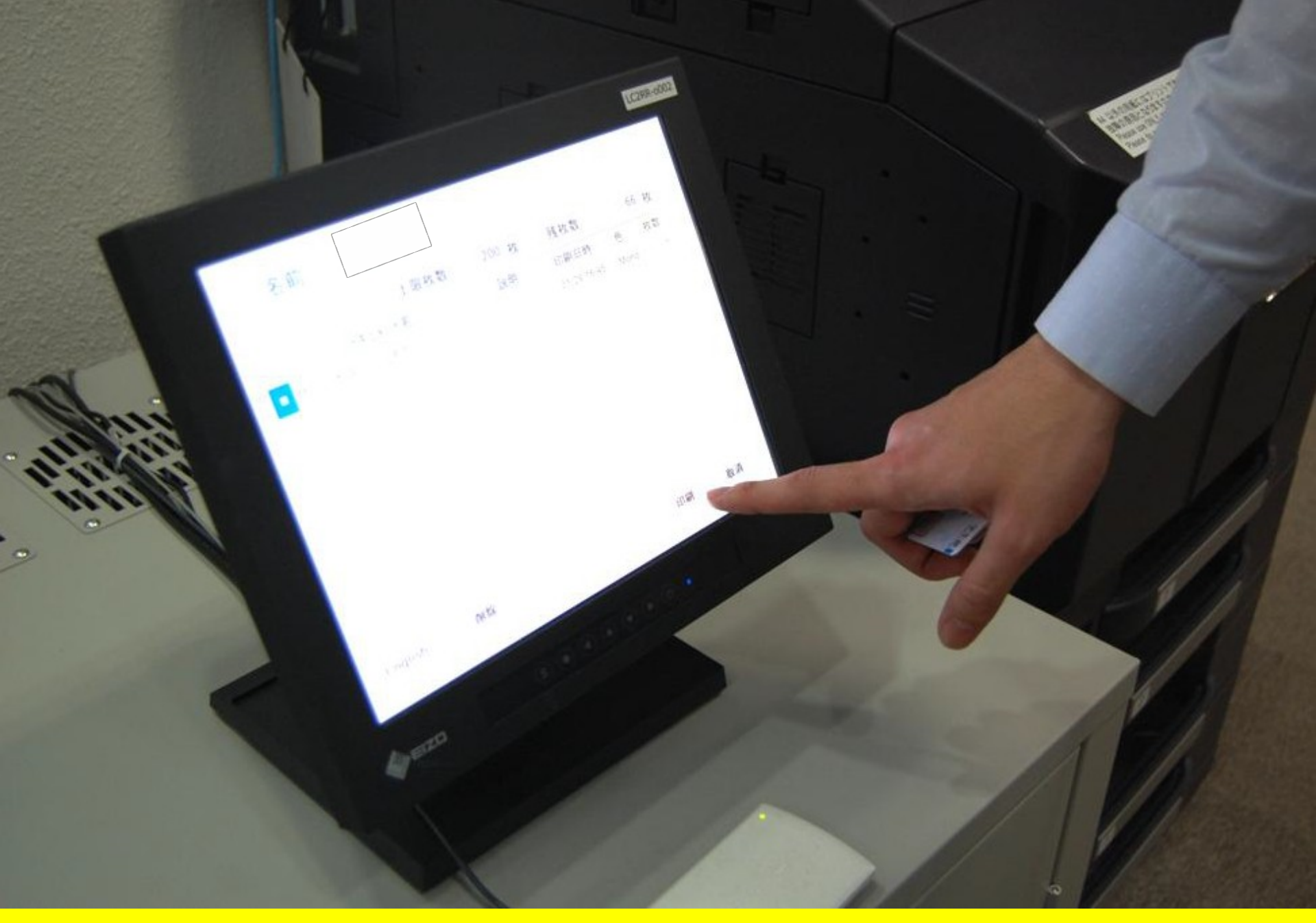

## Press「印刷」"Print."

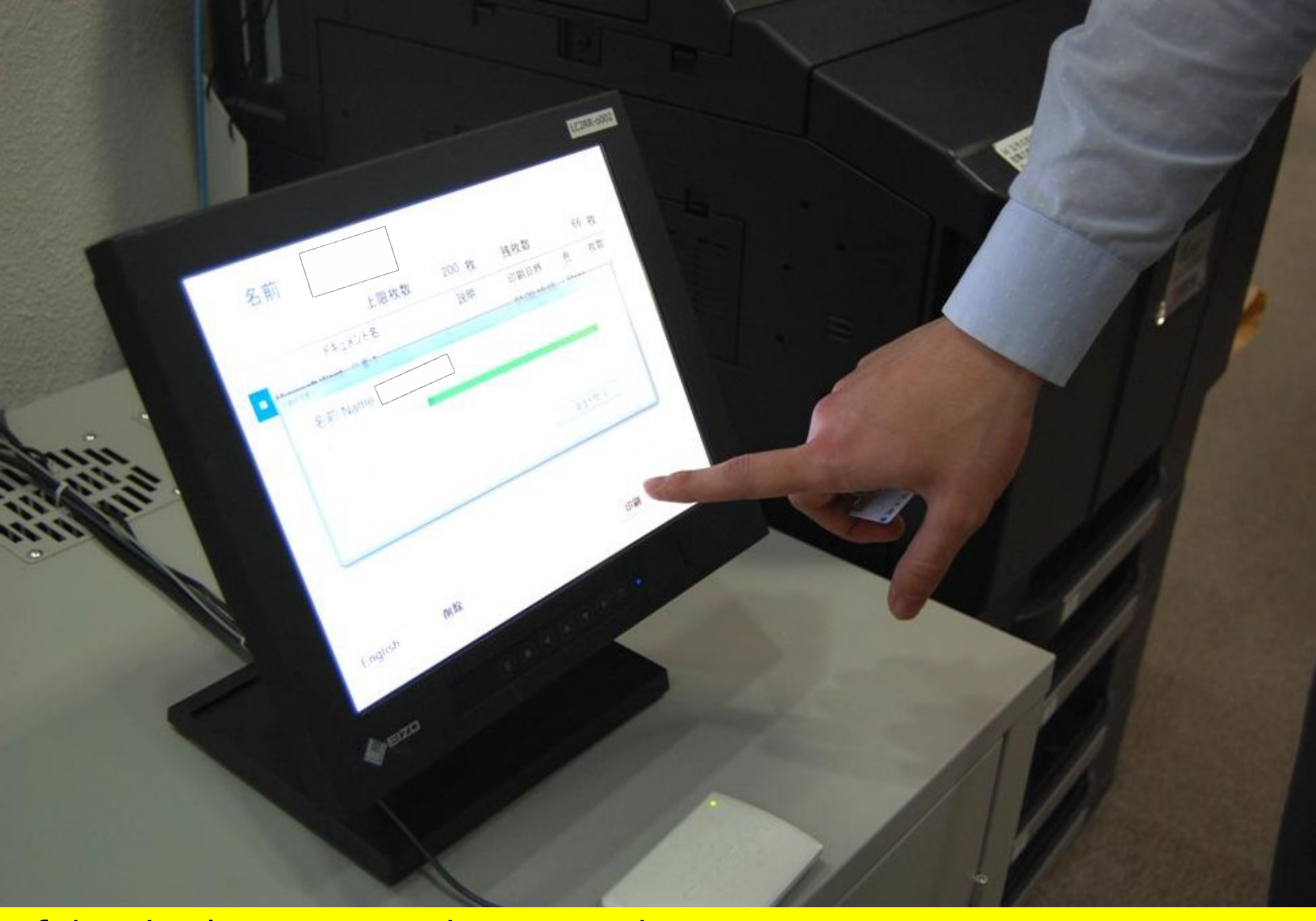

If this display pops up, then everything is OK.

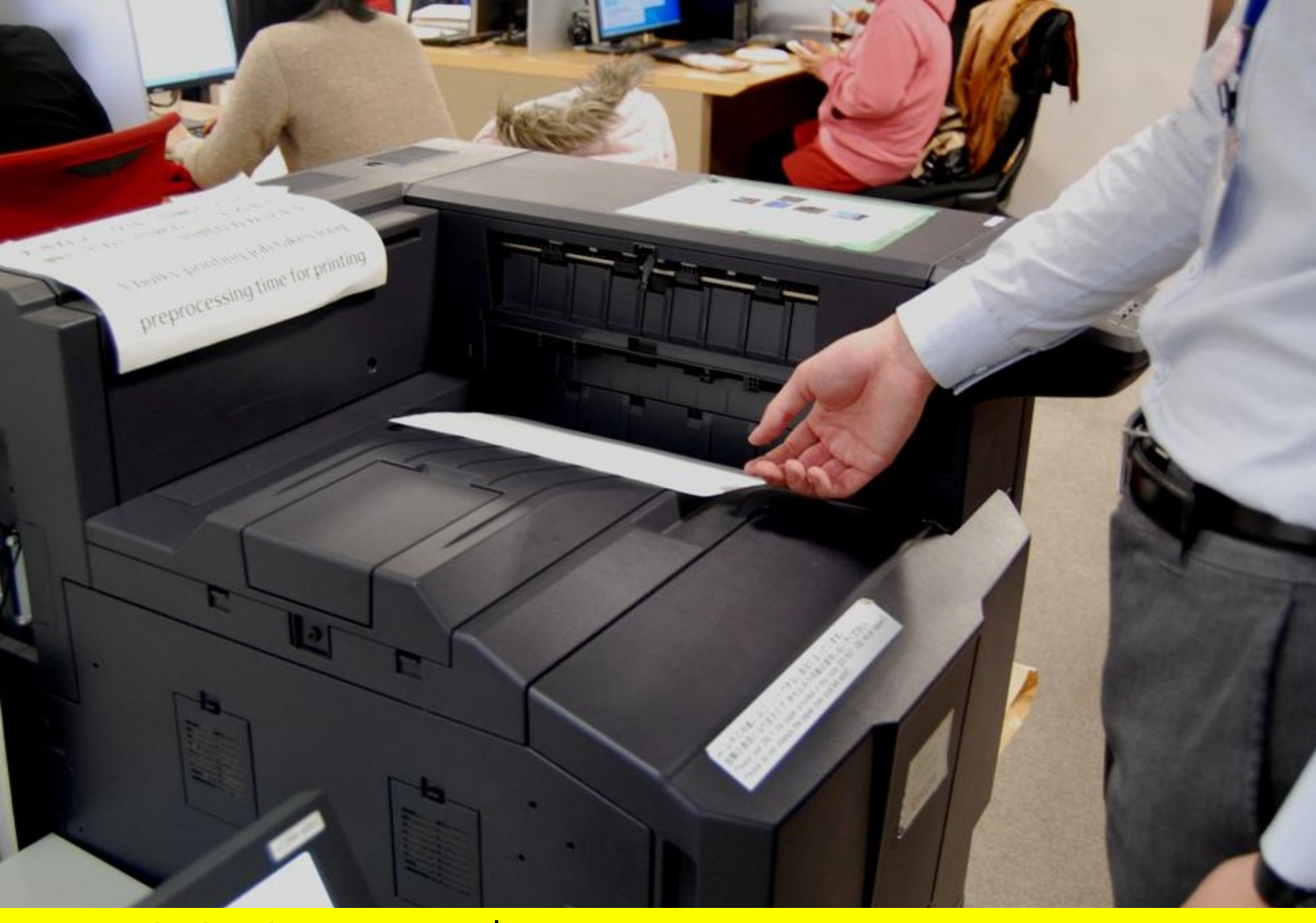

# Your printing is now complete.